#### ้คู่มือการใช้งาน คำร้องแจ้งซ่อมแซมไฟฟ้าสาธารณะ ผ่าน ระบบ E-Service

กฎหมายที่ให้อำนาจการอนุญาต หรือที่เกี่ยวข้อง พระราชบัญญัติสภาตำบลและองค์การ บริหารส่วนตำบล พ.ศ. ๒๕๓๗ และ การใช้งานผ่านระบบ E-Service ข้อมูลของผู้แจ้ง จะถูกปฏิบัติ ตามพระราชบัญญัติคุ้มครองข้อมูลส่วนบุคคล พ.ศ.๒๕๖๒

ขั้นตอนที่ ๑ เข้าไปที่หน้าเว็บไซต์องค์การบริหารส่วนตำบลหัวทะเล แล้วสแกน QR code <u>https://www.huatalae.go.th/index.php</u>

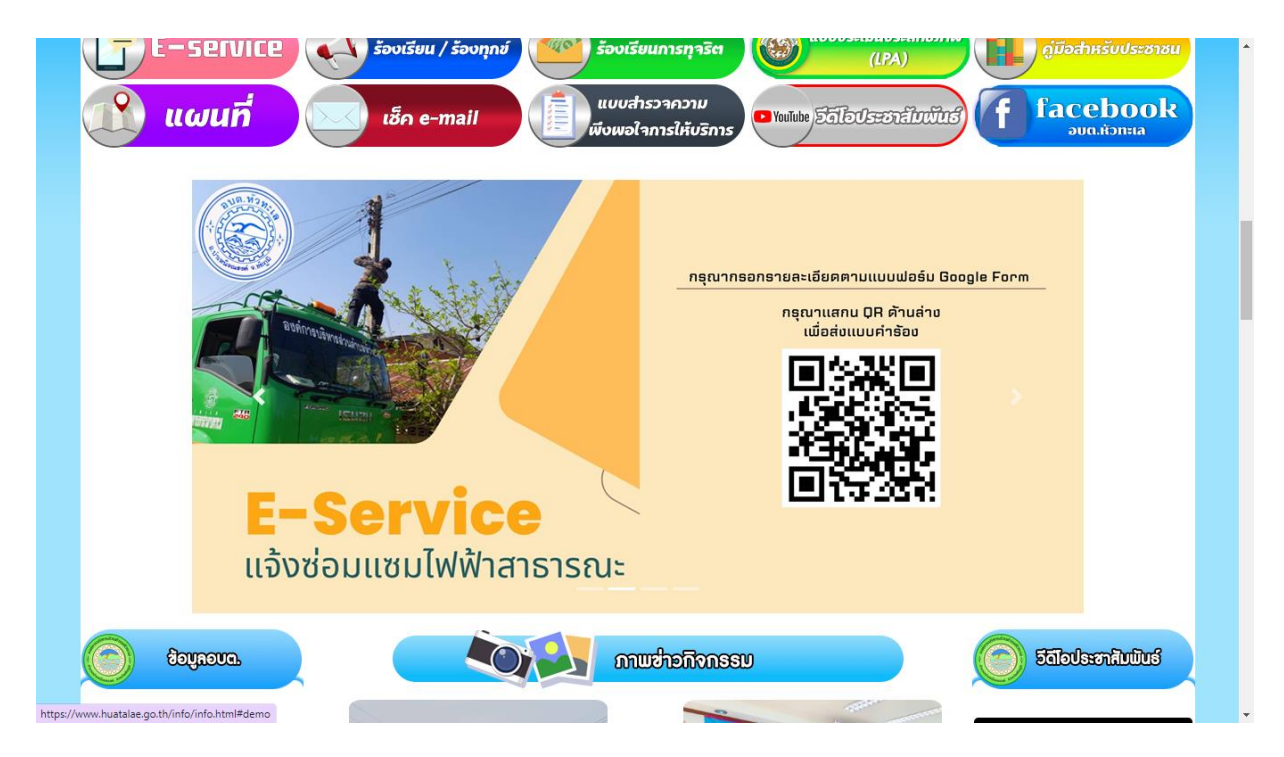

#### ขั้นตอนที่ ๒ กรอกข้อมูลให้ครบ ตามที่องค์การบริหารส่วนตำบลหัวทะเลกำหนด

# ขั้นตอนที่ ๓ กรอกข้อมูลครบแล้ว ให้กดถัดไป

|   | ระบบจะบนทกช่อและรูปภาพทเช่อมโยงกบบญช Google เมอคุณอปไหลดไฟลและส่งแบบฟอรมน                                               | * |
|---|----------------------------------------------------------------------------------------------------|---|
|   | * ระบุว่าเป็นคำถามที่จำเป็น                                                                                             |   |
|   | อีเมล *<br>🕑 บันทึก bamnet.huatalae@gmail.com เป็นอีเมลที่จะรรมกับคำตอบของฉัน                                           |   |
|   | ขื่อ - นามสกุล *<br>นายทดสอบ ใหม่                                                                                       | l |
|   | หมายเลขโทรศัพท์ *<br>0880000001                                                                                         |   |
|   | ที่อยู่ที่สามารติดต่อได้ *<br>บ้านเลขที่ 1 ม. 1 บ้านหนึ่ง ค                                                             |   |
|   | ถัดไป ล้างแบบฟอร์ม<br>ทำแต่งาทัศย่านใน Google ฟอร์ม                                                                     | l |
|   | เนื้อหานี้มีได้ถูกสร้างขึ้นหรือรับรองโดย Google <u>รายงานการละเมิด - ย่อกำหนดในการให้บริการ - นโยบายความเป็นส่วนตัว</u> |   |
| р | Google ฟอร์ม                                                                                                    | Ŧ |

## ขั้นตอนที่ ๔ เลือกหมู่บ้านที่มีไฟฟ้าขัดข้อง

| แจ้งช่อมแชมไฟฟ้าสาธารณะ                                                                   |
|-------------------------------------------------------------------------------------------|
| bamnet.huatalae@gmail.com ແລ້ນນັญชี 🕢 ນັนทึกฉมับร่างแล้ว                                  |
| ระบบจะบันทึกชื่อและรูปภาพที่เชื่อมโยงกับบัญชี Google เมื่อคุณอัปโหลดไฟล์และส่งแบบฟอร์มนี้ |
| * ระบุว่าเป็นคำถามที่จำเป็น                                                               |
| กรุณากรอกรายละเอียดให้ครบ                                                                 |
| โปรดระบุ หมู่บ้าน ที่มีใฟฟ้าชัดข้อง และอื่นๆ *                                            |
| พมู่ที่ 1 บ้านหัวทะเล                                                                     |
| 🔿 หมู่ที่ 2 บ้านหัวสระ                                                                    |
| 🔿 หมู่ที่ 3 บ้านกุ่ม                                                                      |
| 🔿 หมู่ที่ 4 บ้านหนองประดู่                                                                |
| 🔿 หมู่ที่ 5 บ้านเขาดิน                                                                    |
| 🔿 หมู่ที่ 6 บ้านโคกแสว                                                                    |
| ) หมู่ที่ 7 บ้านหนองดง                                                                    |
| 🔿 หมู่ที่ 8 บ้านเก่า                                                                      |
| 🔿 หมู่ที่ 9 บ้านโนนสังข์                                                                  |
| 🔿 หมู่ที่ 10 บ้านหัวสะพาน                                                                 |
| 🔿 หมู่ที่ 11 บ้านหัวทะเล                                                                  |
| 🔿 หมู่ที่ 12 บ้านหัวสะใหม่                                                                |
|                                                                                           |

ขั้นตอนที่ ๕ ให้อธิบายบริเวณสถานที่ที่มีไฟฟ้าขัดข้องมาพอสังเขป ถ้าหากมีรูปถ่ายให้เพิ่มรูปถ่าย ด้านล้านตามลูกศรสีเขียว

| اعد المعاد المعا<br>المعاد المعاد المعاد المعاد المعاد المعاد المعاد المعاد المعاد المعاد المعاد المعاد المعاد المعاد المعاد المعاد المعاد المعاد المعاد المعاد المعاد المعاد المعاد المعاد المعاد المعاد المعاد المعاد المعاد المعاد المعاد المعاد المعاد المعاد المعاد المعاد المعاد المعاد المعاد المعاد المعاد المعاد المع<br>المعاد المعاد المعاد المعاد المعاد المعاد المعاد المعاد المعاد المعاد المعاد المعاد المعاد المعاد المعاد المعاد المعاد المعاد المعاد المعاد المعاد المعاد المعاد المعاد المعاد المعاد المعاد المعاد المعاد المعاد المعاد المعاد المعاد ال          |    | 🔿 หมู่ที่ 6 บ้านโคกแสว                                                                                                    | • |
|----------------------------------------------------------------------------------------------------|----|----------------------------------------------------------------------------------------------------|---|
| استاد الا الله الله الله الله الله الله الل                                                                                                    |    | ) หมู่ที่ 7 บ้านหนองดง                                                                                                    |   |
| <ul> <li>bilant for the first of the first of the fir</li></ul>    |    | 🔿 หมู่ที่ 8 บ้านเก่า                                                                                                    |   |
| البناية البناية ال              |    | 🔿 หมู่ที่ 9 บ้านโนนสังข์                                                                                                    |   |
| <ul> <li>□ viji 11 zi vivi&gt;vesa</li> <li>□ viji 12 zi vivi&gt;vesa</li> <li>nearaeizra uži&gt;condenviši ši da žigur&gt;sezul*Wirži žia žia virša ši virša ši vir</li></ul> |    | 🔿 หมู่ที่ 10 บ้านหัวสะพาน                                                                                                    |   |
| ο       wgiń 12 żinuñastwi         στοι σα δυτυ υξιοια ασινκή ή ή ηθ ŭ guyn se υυ li waća su n li au do su su li au do su su li au do su su li au do su su li au do su su li au do su su li au do su su li au do su su li au do su su li au do su su li au do su su li au do su su li au do su su li au do su su su su su su su su su su su su su                                                                                                    |    | 🔿 หมู่ที่ 11 บ้านหัวทะเล                                                                                                    |   |
| rçaı a buru u sı cınadan un fifi findi yun securi ya via via a via u da a via u da u da a via u da a via u da a via u da a via u da a via u da a via u da a via u da a via u da a via u da a via u da a via u da a via u da a via u da a via u da a via u da a via u da a via u da a via u da a via u da a via u da a via u da           |    | 🔿 หมู่ที่ 12 บ้านหัวสะไหม่                                                                                                    |   |
| rşçı naŝuru uŝi oceanul viki fină ŭgi yarse su ultivili Prără ă a su n Tieu di surul *<br>uŝi oceanul ri ti ti unu e e e e e e e e e e e e e e e e e e                                                                                                    |    |                                                                                                    |   |
| ปรังรณานำบำบานาย ก และสามแอกทานำวัลหังทะเล<br>ส่งรูปภาพ หรือเอกสารประกอบเพิ่มเติม ได้ที่นี่<br>๔. เพิ่มไหล์<br>ระบบจะส่งอื่มเลล้าเหาศาคอบของคุณไปยัง bamnet.huatalae@gmail.com<br>กลับ สิ ถ้าแบบฟอร์ม<br>เว้าแต่งหวัดเลาเป็น Google รายรายการแรนิต - รูปภาพอร์มายไปส่วงย์ภา<br>เรียมานี้มีให้สุดสา่งชื่อหรือชื่อเอา รายรายการแรนิต - รูปภาพอร์มายไปส่วงย์ภา                                                                                                    |    | กรุณาอธิบาย บริเวณสถานที่ที่เกิดปัญหาระบบไฟฟ้าชัดข้อง มาโดยสังเซป *                                                                   |   |
| i dayılının vifalanarısılır.nauunfuldusı lafifi<br>ti tiuluki<br>Truurrada Biklad rılırıd neauwa seçal 'lılıdı's bammet huatalae@gmail.com<br>nitiul da faluurkafu<br>viruasırilarıluk Google ratur<br>tiruasırilarıluk Google ratur<br>tiruasırilarıluk Google ratur<br>tiruasırilarıluk Google ratur<br>tiruasırilarıluk Google ratur                                                                                                    |    | บริเวณหน้าบ้านนาย ก และสามแยกหน้าวัดทั่วทะเล                                                                                          | ł |
| ส่งรุปภาพ หรือเอกสารประกอบเพิ่มเติม ใต้ที่นี่           ปี เห็นไปต์           ปี เห็นไปต์           ระบบจะสงออิเมตลำเนาต่าดอบของคุณไปปยัง bamnet.huatalae@gmail.com           กลับ         ตั้งแบบห่อร์ม           เก็มบ         ตั้งแบบห่อร์ม           เป็นเหลียงและประกอบเพ็มเติม ให้ที่มี           เป็น         ตั้งแบบห่อร์ม           เป็น         เป็นเลยส่างแบบเลยสองคุณไปปยัง bamnet.huatalae@gmail.com           เป็น         ตั้งแบบห่อร์ม           เป็นเลยสองคุณรับ         เป็นเลยสองคุณไปปยัง bamnet.huatalae@gmail.com                                                                                                    |    |                                                                                                    |   |
| มี เพิ่มไฟล์      ระบบจะส่งอ็มผลสำเหาศาคอบของคุณไปยัง bamnet.huatalae@gmail.com      กลับ สิ ถ้าแบบฟอร์ม      เห็นส่งหวัดเล่าเป็น Google PigeTummetule - ร่อก่านหลังคารไปของคนไปของคน<br>เป็นของคนไปของคนไปของคนไปของคนไปของคนไปของคนไปของคนไปของคนไปของคนไปของคนไปของคนไปของคนไปของคนไปของคนไปของคน                                                                                                    | N  | ส่งรูปภาพ หรือเอกสารประกอบเพิ่มเดิม ได้ที่นี้                                                                                         |   |
| ระบบจะส่งอีเมลล้าเนาศาลอบของคุณไปยัง bamnet.huatalae@gmail.com<br>กลับ do ลำงแบบพ่อร์ม<br>เรื่อยาลึยส่งหนัดเรื่อย Google ร <u>บอานการอะมิต - บโลกายความเป็นส่วนตัว</u><br>เรื่อยาลึยให้สุดสร้างร้านศิลปนรองโดย Google ร <u>บอานการอะมิต - บโลกายความเป็นส่วนตัว</u><br>Google Wa5บ                                                                                                    |    | 🗲 🗘 เพิ่มไฟล์                                                                                                    |   |
| ระบบจะส่งอ็เมลสำเนาศาตอบของคุณไปยัง bamnet.huatalae@gmail.com                                                                                                    |    |                                                                                                    |   |
| กลับ         ส่ง         ล้างแบบฟอร์ม           ห่ามส่งรที่สห่านใน Google ฟอร์ม         เรื่องหนึ่งได้จุดสร้างขึ้นเจือยังของโดย Google รายอายเการถะนี้สะ รมือกำหนดโนการโปนอีการ - บโอนายดวามเป็นส่วนตัว           เรื่องหนึ่งได้จุดสร้างขึ้นเจออีกสร้างขึ้นเจออีกสร้างขึ้นเจออีกสร้างขึ้นเจออีกสร้างขึ้นเจออีกสร้างขึ้นเจออีกสร้างขึ้นจะเป็นสร้างสร้างของได้อายางการถะนี้สะ รมือกำหนดโนการโปนอีการ - บโอนายดวามเป็นส่วนตัว           เรื่องหนึ่งได้จุดสร้างขึ้นเจออีกสร้างขึ้นเจออีกสร้างขึ้นเจออีกสร้างขึ้นเจออีกสร้างขั้นเจออีกสร้างขั้นเจอออีกสร้างขั้นเจออีกสร้างขั้นเจออีกสรร้างขั้นเจออีกสรร้างขั้นเจออีกสร้างขั้นเจออีกสร้างขั้นเจออีกสร้างขั้นเจออีกสร้างขั้นเจออีกสรร้างขั้นเจออีกสร้างขั้นเจออีกสรรงข                                                                                                    | -  | ะบบจะส่งอีเมลสำเนาคำตอบของคุณไปยัง bamnet.huatalae@gmail.com                                                                          |   |
| ารับแต่งารัดเก่นใน Google หละรับ<br>เนื่อหาร์มินัสลูกสร้างขึ้นหรือรับตองรัดอ Google <u>รายสารแกรตะเม็ต - รู้ได้การแต่ไปแต่วนตัว</u>                                                                                                    |    | กลับ ล้างแบบฟอร์ม                                                                                                    |   |
| ເດັ່ຍການີ້ມີໄດ້ອຸດສຳນະຄົນທີ່ໄດ້ອຸດສຳນະຄົນແລະ <u>ເອັດຕຳມາແລະ ແລະ ເອັດຕຳມາແລະ ແລະ ເອັດຕຳມາ</u><br>Google ຟລາລົງມ                                                                                                    | ,  | ้ามส่งรหัสผ่านใน Google ฟอร์ม                                                                                                    |   |
| 🖪 Google ฟอร์ม                                                                                                    |    | เนื้อหานี่มีได้ถูกสร้างขึ้นหรือรับรองโดย Google <u>รายงานการละเมิด</u> - <u>ข่อกำหนดในการให้บริการ</u> - <u>นโยบายความเป็นส่วนตัว</u> |   |
|                                                                                                    | ju | Google ฟอร์ม                                                                                                    | Ŧ |

### ขั้นตอนที่ ๖ เมื่อกรอกข้อมูลครบถ้วนแล้ว ให้กดส่ง

|     | 🔿 หมู่ที่ 6 บ้านโลกแสว                                                                                                    | • |
|-----|----------------------------------------------------------------------------------------------------|---|
|     | 🔿 หมู่ที่ 7 บ้านหนองดง                                                                                                    |   |
|     | 🔿 หมู่ที่ 8 บ้านเก่า                                                                                                    |   |
|     | 🔿 หมู่ที่ 9 บ้านโนนสังข์                                                                                                    |   |
|     | 🔿 หมู่ที่ 10 บ้านหัวสะพาน                                                                                                    |   |
|     | 🔿 หมู่ที่ 11 บ้านหัวทะเล                                                                                                    |   |
|     | 🔿 หมู่ที่ 12 บ้านหัวสะใหม่                                                                                                    |   |
|     |                                                                                                    |   |
|     | กรุณาอธิบาย บริเวณสถานที่ที่เกิดบัญหาระบบให้พิาชัดข้อง มาโดยสังเขป *                                                                  |   |
|     | บริเวณหน้าบ้านนาย ก และสามแยกหน้าวัดหัวทะเล                                                                                           |   |
|     |                                                                                                    |   |
|     | ส่งรูปภาพ หรือเอกสารประกอบเพิ่มเดิม ได้ที่นี้                                                                                         |   |
|     |                                                                                                    |   |
|     | 2 เพิ่มไฟล์                                                                                                    |   |
|     | ระบบจะส่งอีเมลสำเนาคำคุณาเป็ย้ง bamnet.huatalae@gmail.com                                                                             |   |
|     | กลับ ลังแบบฟอร์ม                                                                                                    |   |
|     | ห้ามส่งรหัสผ่านใน Google ฟอร์ม                                                                                                    |   |
| 121 | เนื้อหานี้มีได้ถูกสร้างขึ้นหรือรับรองโดย Google <u>รายงานการละเมิด</u> - <u>ข่อกำหนดในการให้บริการ</u> - <u>นโยบายความเป็นส่วนตัว</u> |   |
|     |                                                                                                    |   |